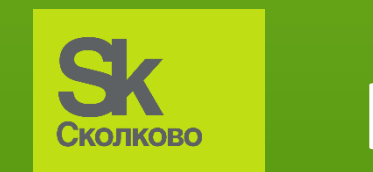

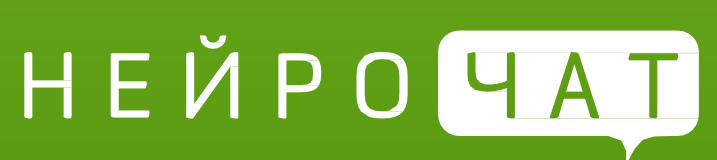

# Индивидуальные настройки пользователя АПК «НейроЧат»

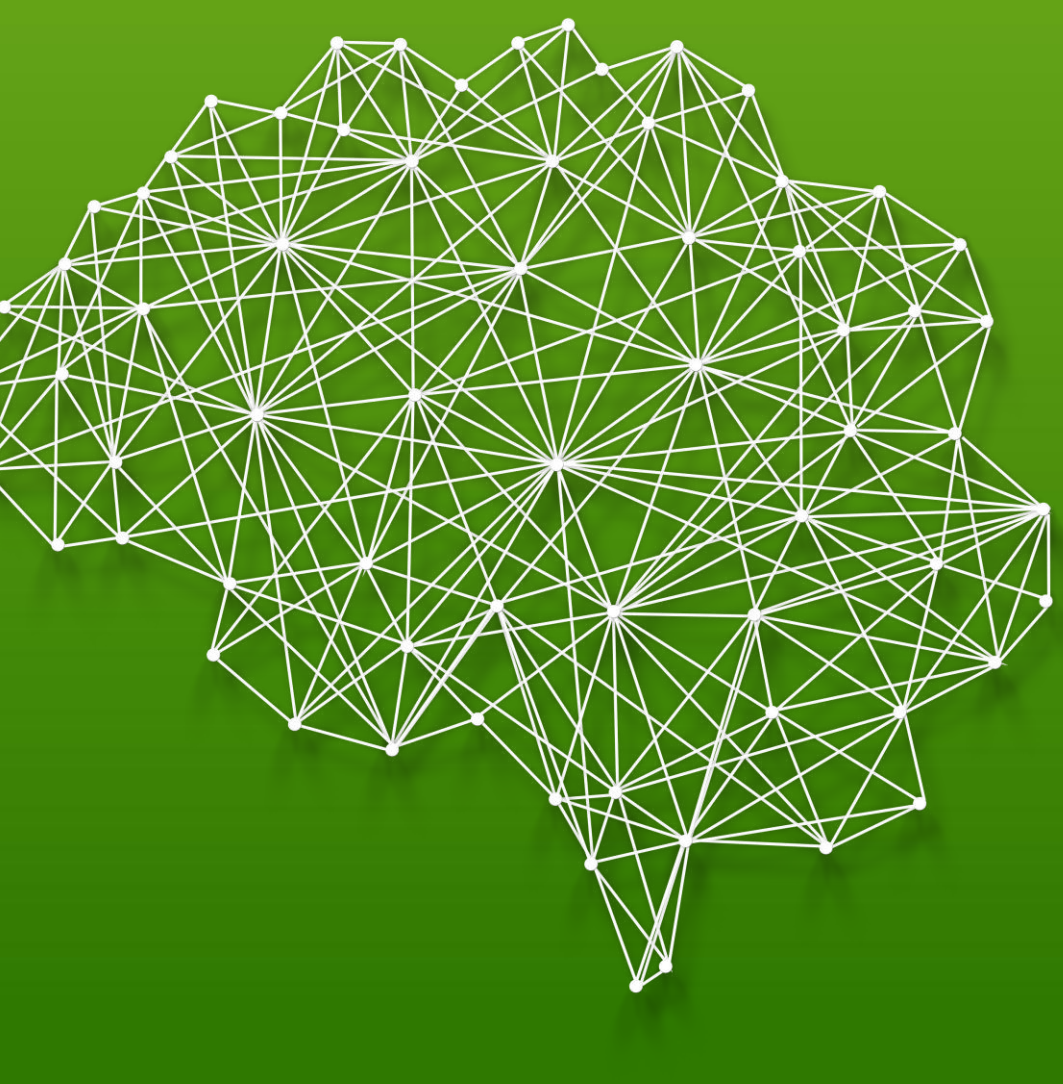

#### Основные настройки работы в НейроЧат

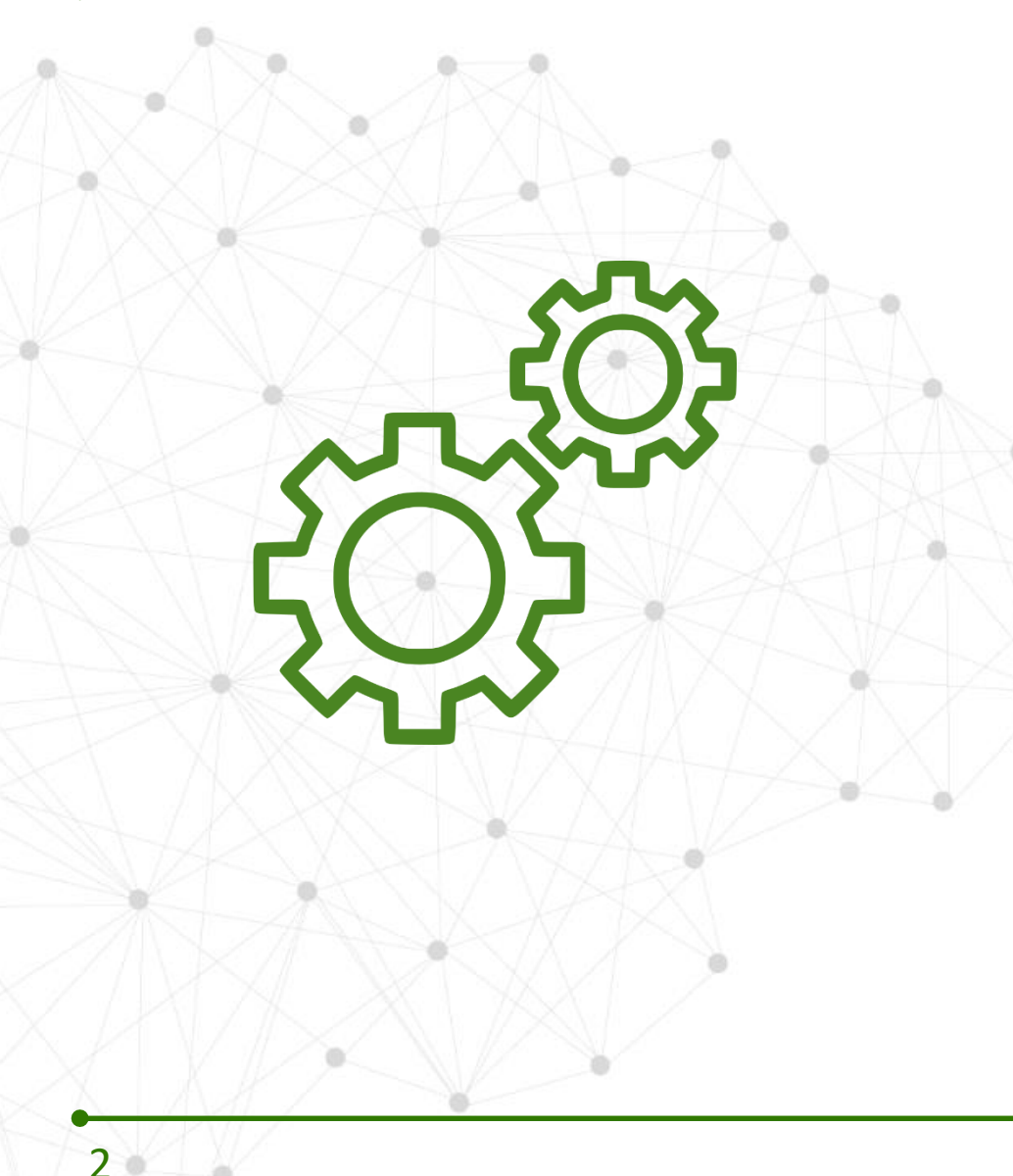

Основные настройки НейроЧат:

1. Вид клавиатуры

2 вида: стандартная и секторальная (для упрощения набора за счет более выраженных целевых стимулов);

- 2. Тип подсветки 2 типа: подбирается индивидуально для лучшего восприятия целевых стимулов;
- 3. Скорость подсветки

Скорость подбирается индивидуально. Как правило, чем выше скорость, тем сложнее выбирать целевые стимулы. Очень медленная скорость также снижает эффективность;

 Тип интерфейса и его настройки Интерфейс подбирается индивидуально для лучшего восприятия пользователем.

#### Виды подсветок

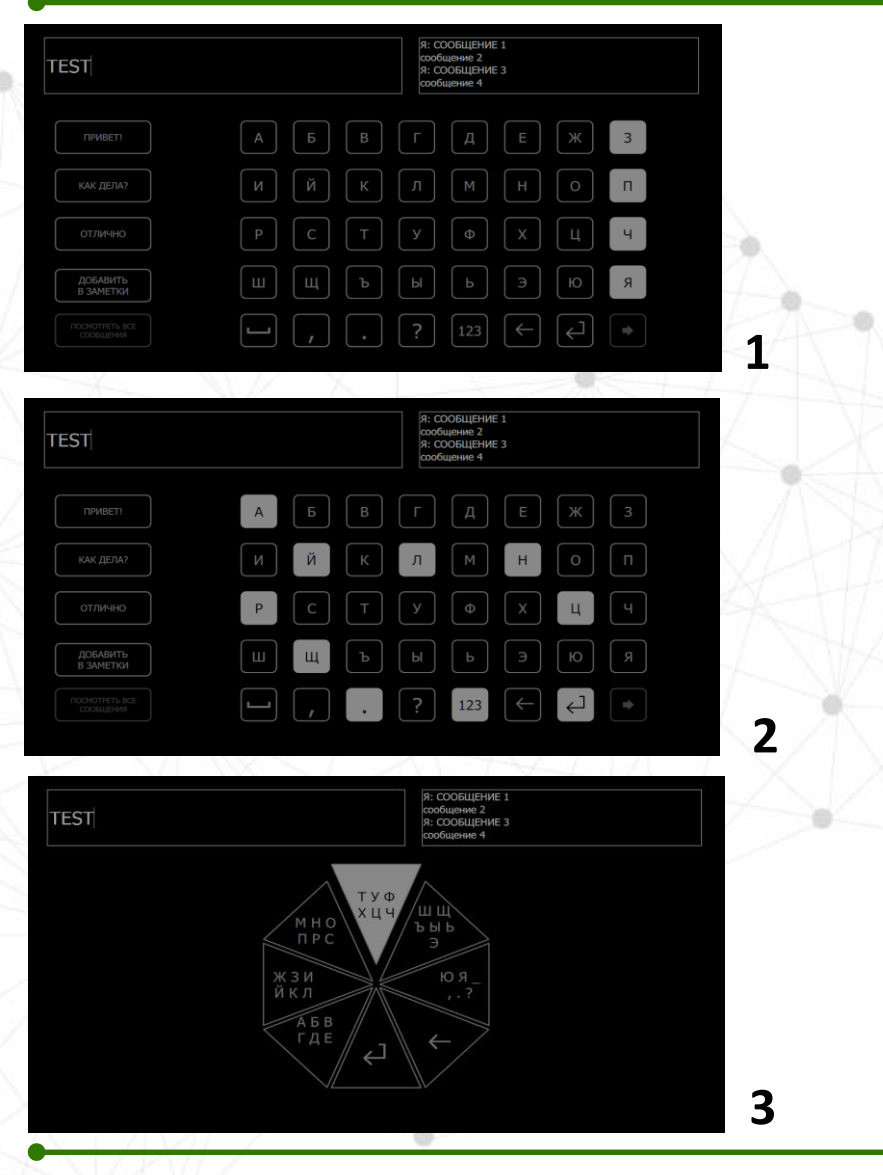

Виды клавиатуры и типы подсветки:

1. стандартная клавиатура (стандартная подсветка) – удобна для большинства пользователей, есть предиктивный набор;

- 2. стандартная клавиатура (шахматная подсветка) из-за «разреженности» подсветок удобна для ряда пользователей (меньше отвлекаются на соседние подсветки при концентрации на целевом символе);
- З. секторальная клавиатура выбор символа в 2 этапа. Только алфавит, отсутствие предиктивного набора. За счет подсветки и анимации больших секторов, как правило, самая простая в освоении.

Для каждого пользователя удобен свой вид клавиатуры и тип подсветки.

#### Рекомендуемые настройки клавиатуры

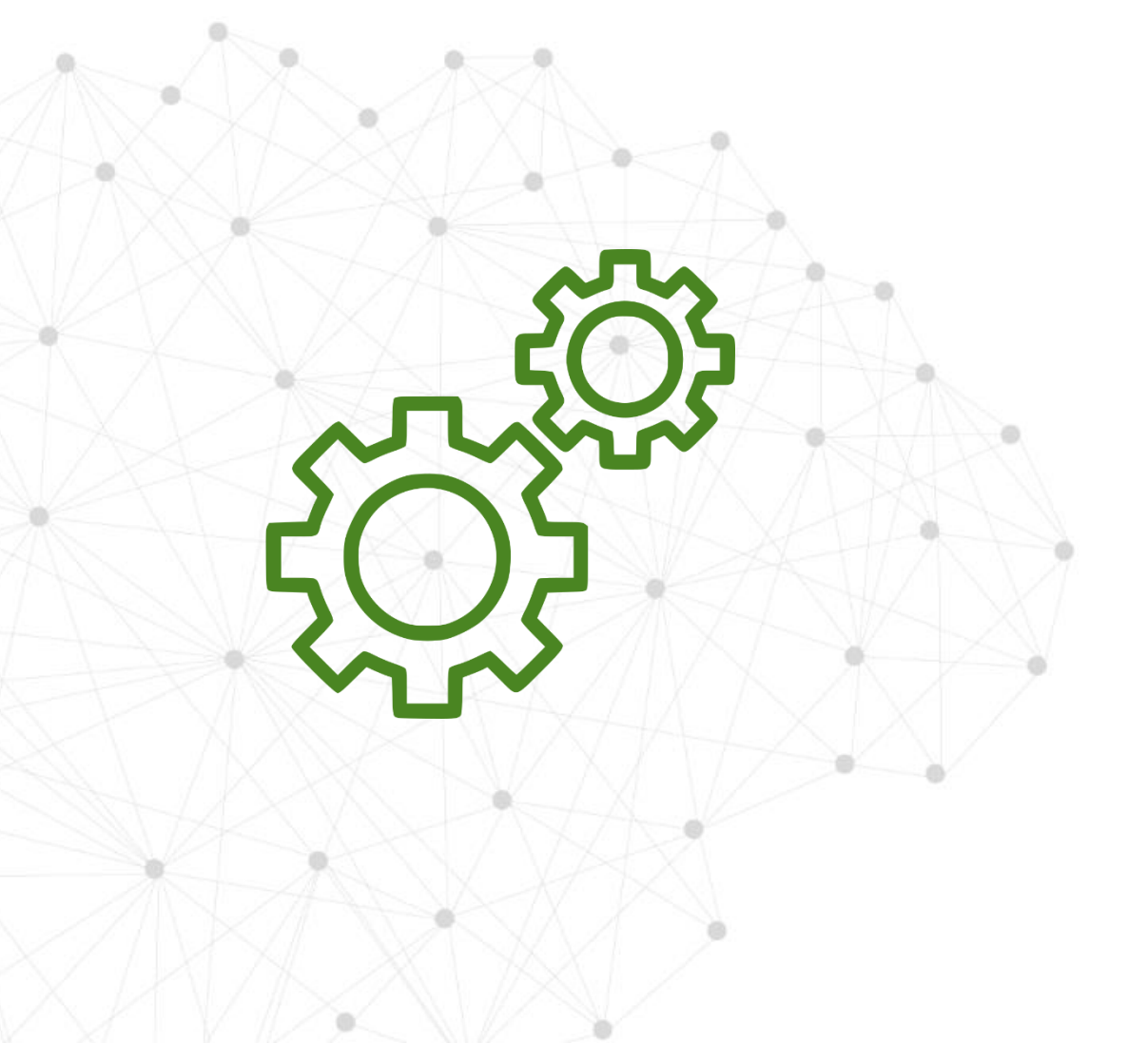

#### Стандартные настройки клавиатуры:

 Стандартные значения скорости подсветок 130/60 мсек.

Параметры калибровки для разных типов клавиатуры и подсветок:

- Стандартная 18 букв, 5 циклов
- Шахматная 18 букв, 10 циклов
- Секторальная 18 букв, 10 циклов

#### Настройки клавиатуры

| Меню     |                        |                     |               |            |              |        |                  |               |      |                     |
|----------|------------------------|---------------------|---------------|------------|--------------|--------|------------------|---------------|------|---------------------|
| Настрой  | іки                    |                     | F5            |            |              |        |                  | $\wedge$      |      |                     |
| Посмот   | реть инстр             | укцию пол           | пьзователя    |            |              |        |                  |               |      |                     |
| Выход    |                        |                     |               |            |              |        |                  |               |      |                     |
|          |                        |                     |               |            |              |        |                  | 255 kOm       |      |                     |
|          |                        |                     |               |            |              |        |                  | 233 KUIII     |      |                     |
| Основные | EEG                    | Язык                | Клавиатура    | Окна       | Кнопки       | Диалог | Картинка вспышки | Классификатор | Игра | Дизайнер экранов    |
| Респонде | нт                     |                     |               |            |              |        |                  |               |      |                     |
| Логин:   |                        |                     |               |            |              |        |                  |               |      |                     |
| il-3m    |                        |                     |               |            |              |        |                  |               |      |                     |
| Пароль:  |                        |                     |               |            |              |        |                  |               |      |                     |
| •••••    |                        |                     |               |            |              |        |                  |               |      |                     |
|          |                        |                     |               |            |              |        |                  |               |      |                     |
|          |                        |                     |               |            |              |        |                  |               |      |                     |
| Основные | EEG                    | Язык                | Клавиатура    | Окна       | Кнопки       | Диалог | Картинка вспышки | Классификатор | Игра | ра Дизайнер экранов |
| Клавиат  | гура в кал<br>логичная | ибровке<br>клавиату | ре чата 🔵 Кал | пибровка ( | с картинками | 1      |                  |               |      |                     |
| Тип      |                        |                     |               |            |              |        |                  |               |      |                     |

**Для индивидуальной настройки параметров клавиатуры в программе Neurochat войдите:** Меню >> Настройки >> подменю (вкладка) «Клавиатура»

### Настройка клавиатуры

| Тип<br>О Стандартная                                   | Выбор типа клавиа   | туры                       | SSVEP 1                                |
|--------------------------------------------------------|---------------------|----------------------------|----------------------------------------|
| <ul> <li>Секторальная</li> <li>З клавиатуры</li> </ul> | (стандартная / сект | оральная)                  | SSVEP 2                                |
| Повторения<br>Количество букв<br>18                    | -Koz                | 5                          | Настройка повторений при<br>калибровке |
| Время<br>Отображение стимула (мо<br>180                | ек)                 | Отдых в процессе калибровк |                                        |
| -Задержка после отображе<br>60                         | ения (мс)           | (отображение сти           | имула и задержка)                      |

#### Типы интерфейсов

| Пароль:               |     |      |            |      |        |        |                  |               |     |
|-----------------------|-----|------|------------|------|--------|--------|------------------|---------------|-----|
| il-3m                 |     |      |            |      |        |        |                  |               |     |
| -Респондент<br>Логин: |     |      |            |      |        |        |                  |               |     |
| СНОВНЫЕ               | EEG | Язык | Клавиатура | Окна | Кнопки | Диалог | Картинка вспышки | Классификатор | Игр |

| Интерфейсы            |         |
|-----------------------|---------|
| current               |         |
| ✓ black               |         |
|                       |         |
| N N                   |         |
|                       |         |
|                       |         |
|                       |         |
|                       |         |
|                       |         |
|                       |         |
|                       |         |
|                       |         |
| Сбросить настройки    | VORDATE |
| Copocility Hacipolity | Удалито |
|                       |         |
|                       |         |
| SN/XVIZ               |         |

Рабочий экран НейроЧат может быть оформлен в разных графических стилях, называемых интерфейсами.

По умолчанию установлены два интерфейса, соответствующие требованиям метода:

- черно-серый интерфейс (black),
- сине-голубой (current)

ПО имеет возможность как изменения параметров интерфейса (размер шрифта, ширину рамки и т.п.), так и создание нового.

#### Предустановленные интерфейсы

|                          |   |   | НОВЫМ<br>(10:51<br>(13:54<br>ЗДОРО<br>(15:07<br>ЗДОРО) | 1 ГОДОМ<br>) <b>Я:</b> ПЕРВА<br>) Илья Ил<br>ВЬЯ!<br>) Павел К<br>ВЬЯ ! | я линия м<br>ьинцев: В<br>уротопов: | юря<br>Сех с нас<br>Поздрав. | ТУПИВШИМ<br>ЛЯЮ ВАС С | новым<br>Крещени | годом!<br>1ем , |
|--------------------------|---|---|--------------------------------------------------------|-------------------------------------------------------------------------|-------------------------------------|------------------------------|-----------------------|------------------|-----------------|
| ПРИВЕТ!                  | Α | Б | В                                                      | Г                                                                       | Д                                   | E                            | Ж                     | 3                |                 |
| КАК ДЕЛА?                | И | Й | К                                                      | Л                                                                       | М                                   | Н                            | 0                     | П                |                 |
| отлично                  | Р | С | Т                                                      | У                                                                       |                                     | X                            | Ц                     | Ч                |                 |
| ДОБАВИТЬ<br>В ЗАМЕТКИ    | Ш | Щ | Ъ                                                      | ы                                                                       | Ь                                   | Э                            | Ю                     | Я                |                 |
| ПОСМОТРЕТЬ ВСЕ СООБЩЕНИЯ |   | , |                                                        | ?                                                                       | 123                                 | $\leftarrow$                 |                       | •                |                 |

интерфейс **black** 

.

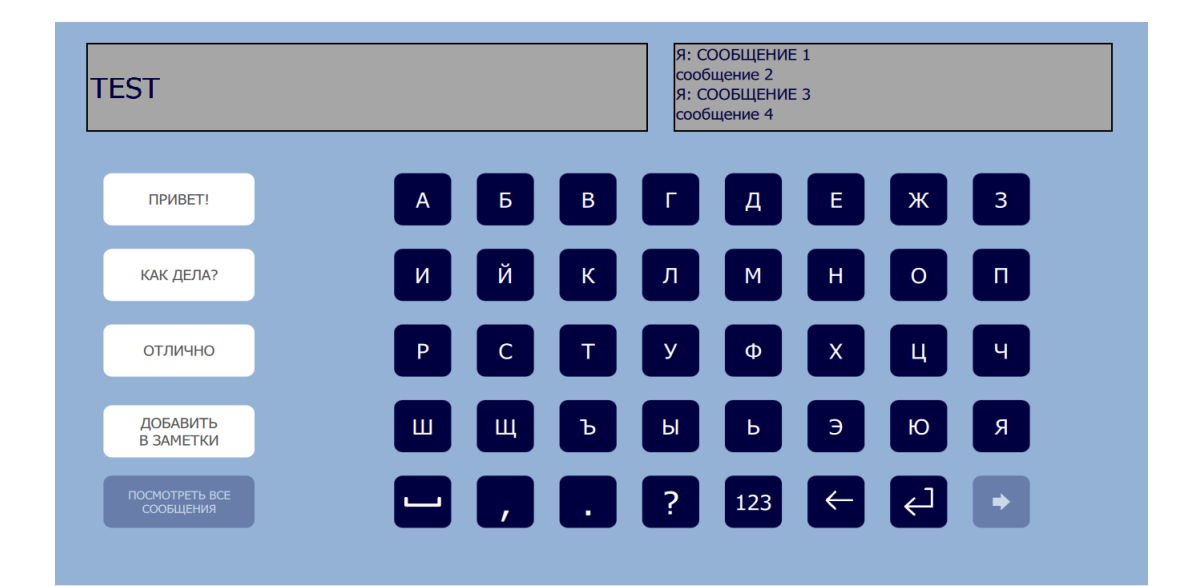

интерфейс current

#### Создание интерфейсов

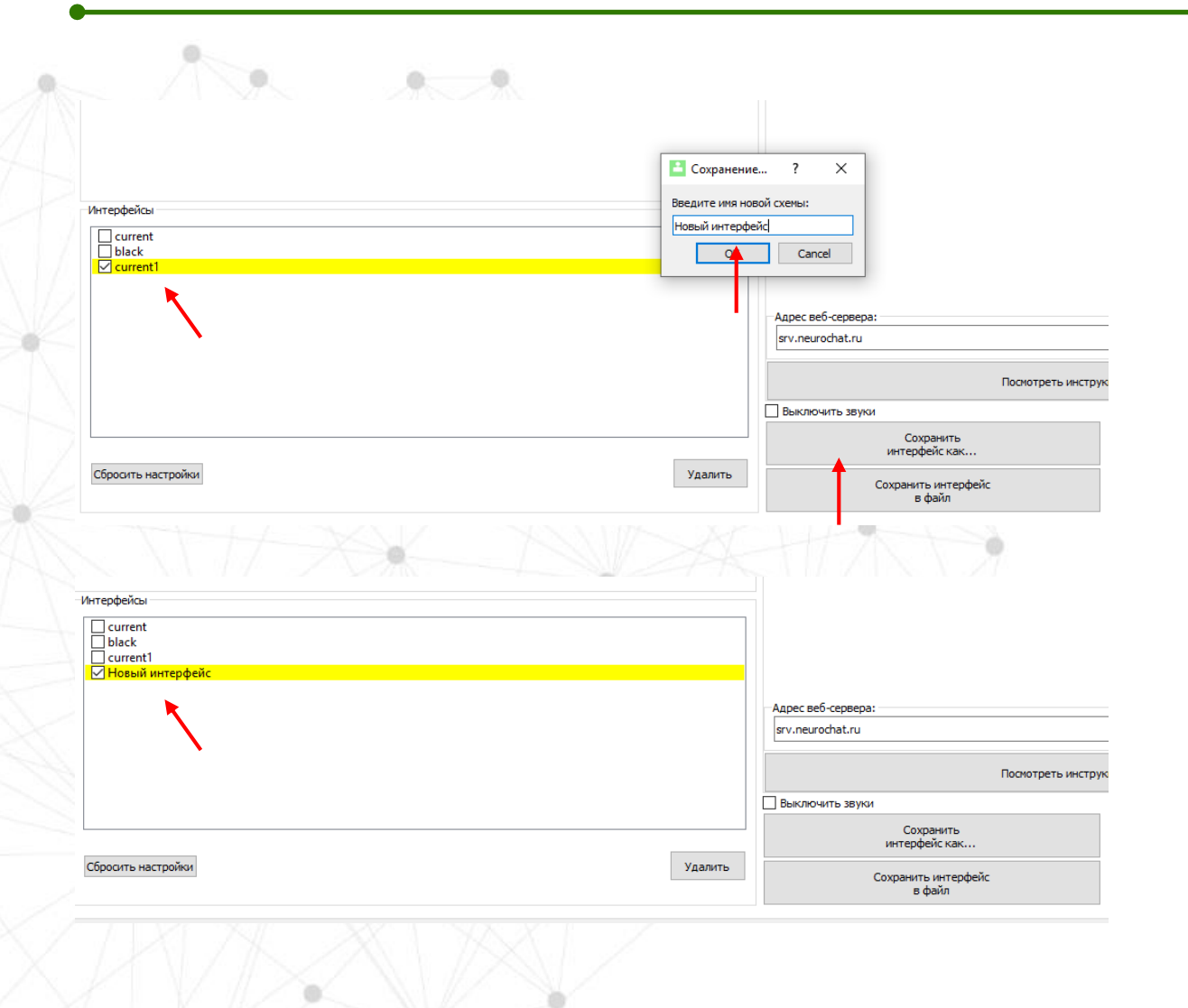

**Чтобы создать новый интерфейс, в меню** «Настройки», подменю «Основные», нажмите кнопку «Сохранить интерфейс как» и задайте ему новое имя.

## В списке интерфейсов появится новый интерфейс.

Настройки нового интерфейса по умолчанию будут аналогичны тому интерфейсу, на котором в момент создания нового интерфейса стоял чекбокс.

Для сохранения настроек, нажмите «Сохранить».

#### Настройки интерфейсов

| вные EEG Язык Клавиатура Окна                                                                                                    | Кнопки Диалог Ка | артинка вспышки Классификатор Игра Дизайнер экранов                                                                                                    |                                                                                                    |
|----------------------------------------------------------------------------------------------------|------------------|----------------------------------------------------------------------------------------------------|----------------------------------------------------------------------------------------------------|
| (149, 179, 214)                                                                                                    |                  |                                                                                                    |                                                                                                    |
| (148, 178, 214)                                                                                                    |                  |                                                                                                    |                                                                                                    |
| т в окнах с текстом                                                                                                    |                  |                                                                                                    |                                                                                                    |
| (166, 166, 166)                                                                                                    |                  |                                                                                                    |                                                                                                    |
| т текста в окне ввода текста                                                                                                    |                  |                                                                                                    |                                                                                                    |
| (0, 0, 64)                                                                                                    |                  |                                                                                                    |                                                                                                    |
|                                                                                                    |                  |                                                                                                    |                                                                                                    |
| т рамки окна с текстом                                                                                                    |                  |                                                                                                    |                                                                                                    |
| т раной окна с текстон<br>(0, 0, 0)                                                                                                    |                  | XXAUAA                                                                                                    |                                                                                                    |
| ет ранки окна с текстом<br>b(0, 0, 0)<br>овные EEG Язык Клавиатура Окна                                                                                                    | Кнопки Диалог К  | артинка вспъшки Класонфикатор Игра Дизайнер экранов                                                                                                    |                                                                                                    |
| ет ранки кина с текстон<br>b(0, 0, 0)<br>овные ЕЕБ Язык Клавиатура Окна<br>цеет надписи в норнальнон сост.:                                                                                                    | Кнопки Диалог К  | артинка вспъшки Класонфикатор Игра Дизайнер экранов<br>Текст в кнопке                                                                                                    | Цвет ранки у кнопки при деконстрации:                                                                                                    |
| ет ранки кина с текстои<br>b(0, 0, 0)<br>овные ЕЕБ Язык Клавиатура Окна<br>цеет надписи в норнальном сост.:<br>rgb(255, 255, 255)                                                                                                    | Кнопки Диалог К  | артияка вслышан Классификатор Игра Дизайнер жранов<br>Текст в кнопке<br>30                                                                                                    | Цвет рамои у ююлон при демонстрации:<br>грб(255, 0, 0)                                                                                                    |
| ет ранки окна с текстон<br>b(0, 0, 0)<br>реные ЕЕБ Язык Клавиатура Окна<br>[вет надлиси в нормальном сост.:<br>rgb(255, 255)<br>[вет надлиси гри стинуляции                                                                                                    | Кнопки Диалог К  | артияка вслышан Классификатор Игра Дизайнер экранов<br>Текст в кнопке<br>30<br>Текст в кнопке быстрого набора:                                                                                                 | Цвет ранки у кнопки при деконстрации:<br>грб(255, 0, 0)<br>Цеет ранки у кнопки в неактивном состояния;                                                                                                    |
| ет ранки кина с текстон<br>b(0, 0, 0)<br>вение ЕЕС Язык Клавичатура Окна<br>Цвет надписи в нормальнон сост.:<br>rgb(255, 255, 255)<br>[вет надписи при стинуляции<br>rgb(81, 81, 81)                                                                                                    | Кнопки Диалог К  | артинка вслъщан Класонфикатор Игра Дизайнер экранов<br>Текст в кнопке<br>30<br>Текст в кнопке быстрого набора:<br>20                                                                                           | Цвет рамои у юнопои при демонстрации:<br>rgb(255, 0, 0)<br>Цвет рамои у юнопои в неактивном состояния:<br>rgb(139, 0, 0)                                                                                                    |
| ет ранки кина с текстои<br>b(0, 0, 0)<br>оеные ЕЕС Язык Клавиатура Онна<br>цеет надлися в нормальной сост.;<br>rgb(255, 255, 255)<br>цеет надлися при стинуляции<br>rgb(31, 81, 81)<br>цеет надлися в неактивной сост.;                                                                                                    | Кнопки Диалог К  | артинка вслъщан Класонфикатор Игра Дизайнер экранов<br>Текст в кнопке<br>30<br>Текст в кнопке быстрого набора:<br>20<br>Толщина рамон при дено:                                                                | Цвет рамои у кнопки при демонстрации:<br>грб(255, 0, 0)<br>Цвет рамои у кнопки в неактивном состояния:<br>грб(139, 0, 0)<br>Цвет рамои у кнопки в подсвеченном сост.:                                                                                  |
| ет ранки окна с текстои<br>(b(0, 0, 0)<br>овные ЕЕС язык Клавиатура Онна<br>Цеет надписи в норнальной сост.:<br>гgb(255, 255, 255)<br>Цеет надписи при стинуящии<br>гgb(31, 81, 81)<br>Цеет надписи в неактивной сост.:<br>гgb(202, 218, 234)                                                                                    | Кнопои диалог К  | артинка вслъщин Класонфикатор Игра Дизайнер экранов<br>Текст в кнопке<br>30<br>Текст в кнопке быстрого набора:<br>20<br>Толщина ранки при дено:<br>2<br>2                                                      | Цвет рамои у кнопои при деконстрации:<br>грб(255, 0, 0)<br>Цет рамои у кнопои в неактивном состояния:<br>грб(139, 0, 0)<br>Цвет рамои у кнопои в подсвеченном сост.:<br>грб(139, 0, 0)                                                                 |
| ет ранки кина с текстои<br>b(0, 0, 0)<br>овнене ЕЕС Язык Клавикатура Онна<br>деет надписи в нормальной сост. :<br>rgb(255, 255, 255)<br>деет надписи в нормальной сост. :<br>rgb(262, 218, 234)<br>деет надписи в нормальной сост. :                                                                                             | Кнопои диалог К  | артинка вслъщин Класонфикатор Игра Дизайнер экранов<br>Текст в кнопке<br>30<br>Текст в кнопке быстрого набора:<br>20<br>Толщина ранки при дено:<br>2<br>Толщина ранки у кнопно:                                | Цвет рамки у кнопки при деконстрации:<br>грб(255, 0, 0)<br>Цвет рамки у кнопки в неактивном состояния:<br>грб(139, 0, 0)<br>Цвет рамки у кнопки в подсвеченном сост.:<br>грб(139, 0, 0)<br>Цвет рамки у кнопки в подсвеченном сост.:                   |
| ет ранки кина с текстом<br>b(0, 0, 0)<br>оенье ЕЕС Язык Клавиатура Онна<br>цеет надписи в нармальной сост.;<br>rgb(255, 255, 255)<br>цеет надписи в нармальной сост.;<br>rgb(262, 218, 234)<br>цеет надписи в нармальной сост.;<br>rgb(202, 218, 234)<br>цеет кнописи в нармальной сост.;<br>rgb(0, 0, 64)                       | Кнопох Диалог К  | артияка вслъщан Класонфикатор Игра Дизайнер экранов<br>Текст в кнопке<br>30<br>Текст в кнопке быстрого набора:<br>20<br>Толщина раяки при дено:<br>2<br>Толщина раяки у кнопко:<br>0                           | Цвет рамои у кнопои при демонстрации:<br>губ/255, 0, 0)<br>Цеет рамои у кнопои в неактивном состояния:<br>губ/139, 0, 0)<br>Цвет рамои у кнопои в подсвеченном сост.:<br>губ/139, 0, 0)<br>Цвет рамои у кнопои в подсвеченном сост.:<br>губ/139, 0, 0) |
| ет ранки окна с текстои<br>(b(0, 0, 0)<br>овные ЕЕС Язык Клавиатура Окна<br>Цеет надписи в норнальной сост.:<br>грв(255, 255; 255)<br>Цеет надписи в норнальной сост.:<br>грв(252, 218, 234)<br>Цеет надписи в неригляции<br>грв(31, 81, 81)<br>Цеет надписи в неригляции<br>грв(60, 0, 64)<br>Цеет кнопки в подсвеченной сост.: | Кнопол Диалог К  | артияка вслъщан Класонфикатор Игра Дизайнер экранов<br>Текст в кнопке<br>30<br>Текст в кнопке быстрого набора:<br>20<br>Толщина раяки при дено:<br>2<br>Толщина раяки у кнопки:<br>0<br>Сощина раяки у кнопки: | Цвет рамои у кнопои при деконстрации:<br>грб(255, 0, 0)<br>Цвет рамои у кнопои в неактивном состояния:<br>грб(139, 0, 0)<br>Цвет рамои у кнопои в подсвеченном сост.:<br>грб(139, 0, 0)<br>Цвет рамои у кнопои в подсвеченном сост.:<br>грб(139, 0, 0) |

В подменю «Окна» и «Кнопки» можно изменить практически все графические параметры элементов интерфейса.

Для сохранения настроек обязательно следует нажать на кнопку «Сохранить». Отображаются и изменяются настройки того интерфейса, на против которого стоит чекбокс в подменю «Основные».

**ВАЖНО**: мы не рекомендуем без необходимости менять параметры в данных окнах. Перед изменением параметров рекомендуем связаться по телефону горячей линии: 8 800 777-48-50